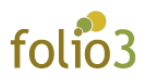

# HOW TO CONFIGURE PRICE FILTER EXTENSION FOR MAGENTO 2

# Add the Price filter in layered navigation

**<u>Step: 1</u>**-Login to the Admin panel and navigate to the product attributes, **Stores > Product** 

| DASHBOARD    | Settings             | Attributes    |
|--------------|----------------------|---------------|
|              | All Stores           | Product       |
| \$           | Configuration        | Attribute Set |
| SALES        | Terms and Conditions | Rating        |
| CATALOG      | Order Status         |               |
| CUSTOMERS    |                      | Shipping      |
| 0            |                      | Carriers      |
| LOWSTOCK     | Tax Rules            | Locations     |
| MARKETING    | Tax Zones and Rates  | Packaging     |
| STORE PICKUP |                      |               |
|              | Currency             |               |
| CONTENT      | Currency Rates       |               |
| MAGEPLAZA    | Currency Symbols     |               |
| SWISSUP      |                      |               |
| REPORTS      |                      |               |
| STORES       |                      |               |

### Step: 2- Select the attribute "Price"

| Product Attributes     |                        |          |        |         |            |            | Q                         | 📫 admin 🗸       |
|------------------------|------------------------|----------|--------|---------|------------|------------|---------------------------|-----------------|
|                        |                        |          |        |         |            |            | Ad                        | d New Attribute |
| Search Reset Filter    | 73 records found       |          |        |         |            |            | 20 v per page             | 1 of 4 >        |
| Attribute Code         | 1 Default Label        | Required | System | Visible | Scope      | Searchable | Use in Layered Navigation | Comparable      |
| price                  |                        |          | •      | •       | •          | •          |                           | •               |
| activity               | Activity               | No       | No     | Yes     | Global     | No         | Filterable (with results) | Yes             |
| category_gear          | Category Gear          | No       | No     | Yes     | Global     | No         | Filterable (with results) | No              |
| category_ids           | Categories             | No       | Yes    | No      | Global     | No         | No                        | No              |
| climate                | Climate                | No       | No     | Yes     | Global     | No         | Filterable (with results) | No              |
| collar                 | Collar                 | No       | No     | Yes     | Global     | No         | Filterable (with results) | No              |
| color                  | Color                  | No       | No     | No      | Global     | No         | Filterable (with results) | No              |
| cost                   | Cost                   | No       | No     | No      | Global     | No         | No                        | No              |
| country_of_manufacture | Country of Manufacture | No       | Yes    | No      | Web Site   | No         | No                        | No              |
| custom_design          | New Theme              | No       | Yes    | No      | Store View | No         | No                        | No              |
| custom_design_from     | Active From            | No       | Yes    | No      | Store View | No         | No                        | No              |
| custom_design_to       | Active To              | No       | Yes    | No      | Store View | No         | No                        | No              |
| custom_layout          | New Layout             | No       | Yes    | No      | Store View | No         | No                        | No              |

## Step: 3- Navigate to Price > Storefront Properties

|                       |                                             | ← Back Reset Save and Continue Edit Save Attribute                                                       |
|-----------------------|---------------------------------------------|----------------------------------------------------------------------------------------------------|
| ATTRIBUTE INFORMATION | Storefront Properties                       |                                                                                                    |
| Properties            | Use in Search                               | Yes v                                                                                                    |
| Manage Labels         | Search Weight                               | 1 •                                                                                                    |
| Storefront Properties | Visible in Advanced Search                  | Yes v                                                                                                    |
|                       | Comparable on Storefront                    | No v                                                                                                    |
|                       | Use in Layered Navigation                   | Filterable (with results)  Can be used only with catalog input type Dropdown, Multiple Select and Price. |
|                       | Use in Search Results<br>Layered Navigation | Yes v<br>Can be used only with catalog input type Dropdown, Multiple Select and Price.                   |
|                       | Position                                    | 0 Position of attribute in layered navigation block.                                                     |

<u>Step: 4</u>- Select an option of Filterable (with Results) against the Use in Layered Navigation field

|                       |                                             | ← Back Reset Save and Continue Edit Save Attribute                                                                                                    |
|-----------------------|---------------------------------------------|----------------------------------------------------------------------------------------------------|
| ATTRIBUTE INFORMATION | Storefront Properties                       |                                                                                                    |
| Properties            | Use in Search                               | Yes 🔻                                                                                                    |
| Manage Labels         | Search Weight                               | 1 •                                                                                                    |
| Storefront Properties | Visible in Advanced Search                  | Yes 💌                                                                                                    |
|                       | Comparable on Storefront                    | No •                                                                                                    |
|                       | Use in Layered Navigation                   | Filterable (with results)                                                                                                    |
|                       | Use in Search Results<br>Layered Navigation | Filterable (with results)     type Dropdown, Multiple Select and Price.       Yes         Can be used only with catalog input type Dropdown, Multiple Select and Price. |
|                       | Position                                    | ٥                                                                                                    |
|                       |                                             | Position of attribute in layered navigation block.                                                                                                    |

Setting this field to **Filterable (with results)** displays the results that match the applied filter (*please see the image below*)

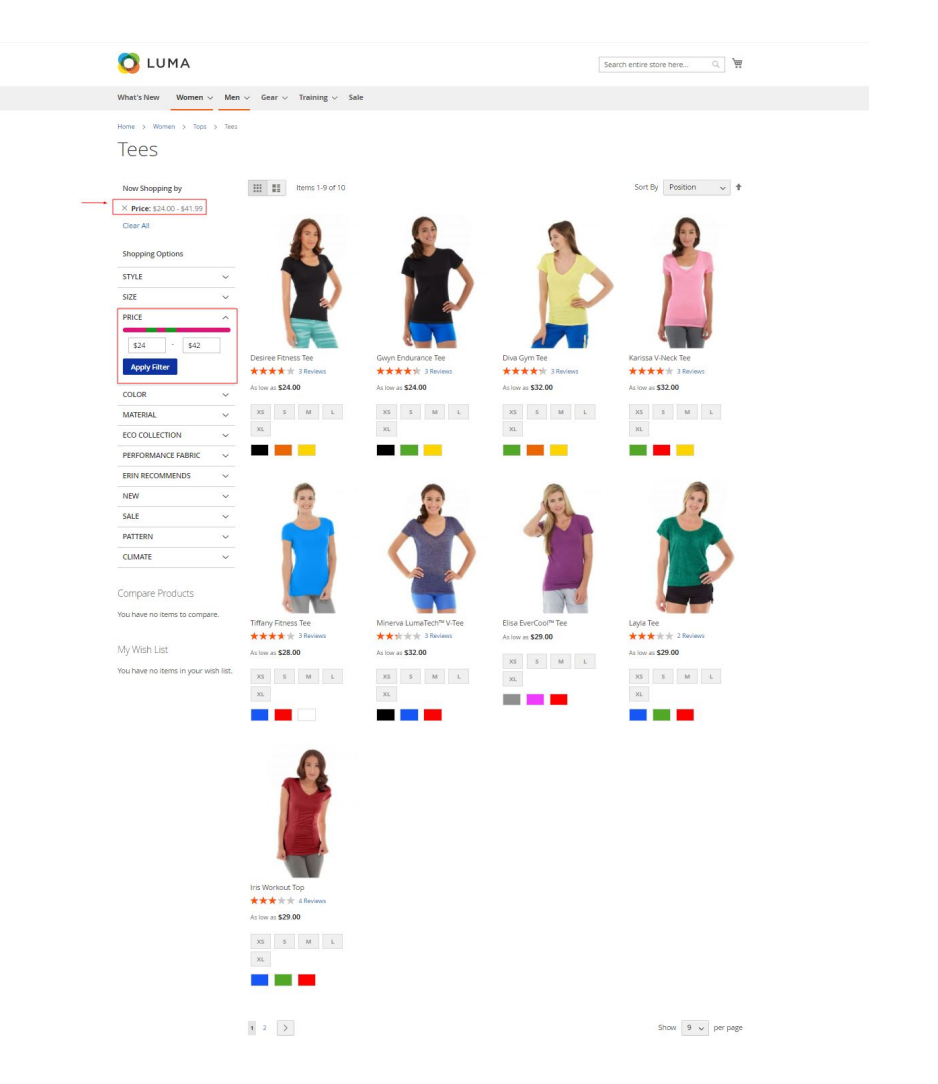

**Note:** For the upper price limit, the Price Filter works in a way that it renders the results with a difference of 0.01 (as shown in the above screenshot)

Step: 5- Select an option Yes against the Use in Search Results Layered Navigation field

|                       |                                             | ← Back Reset Save and Continue Edit Save Attribute                                                                                                    |
|-----------------------|---------------------------------------------|----------------------------------------------------------------------------------------------------|
| ATTRIBUTE INFORMATION | Storefront Properties                       |                                                                                                    |
| Properties            | Use in Search                               | Ves 🔻                                                                                                    |
| Manage Labels         | Search Weight                               | 1 •                                                                                                    |
| Storefront Properties | Visible in Advanced Search                  | Yes v                                                                                                    |
|                       | Comparable on Storefront                    | No 🔻                                                                                                    |
|                       | Use in Layered Navigation                   | Filterable (with results)                                                                                                    |
|                       | Use in Search Results<br>Layered Navigation | Yes         Image: Network of the state of the state of the stat |
|                       | Position                                    | 0 Decision of strictly do in Decision Interference                                                                                                    |

Setting this field to **Yes**, displays the price filter in the layered navigation on the search catalog page.

• How to set the price filter theme?

| onfiguration             |   |                                   |                       | Save Confi |
|--------------------------|---|-----------------------------------|-----------------------|------------|
| FOLIO3 EXTENSIONS        | ~ | Price Filter Color Options        |                       | 0          |
| FOLIO3                   | ~ | Slider Button                     | #0ce350               |            |
| GENERAL                  | ~ | [store view]                      | Text color            |            |
| FOLIO3 EXTENSIONS        | ~ | Slider Background<br>[store view] | #7018f0               |            |
| CATALOG                  | ~ | Theme Color                       | Text color            |            |
| SECURITY                 | ~ | [store view]                      | #94d915<br>Text color |            |
| CUSTOMERS                | ~ |                                   |                       |            |
| SALES                    | ~ |                                   |                       |            |
| уотро                    | ~ |                                   |                       |            |
| MAGEPLAZA EXTENSIONS     | ~ |                                   |                       |            |
| ENGAGEMENT CLOUD         | ~ |                                   |                       |            |
| PRICE FILTER             | ^ |                                   |                       |            |
| Price Filter Theme Color |   |                                   |                       |            |

<u>Step: 1</u>- Navigate to the Stores > Configurations > Price Filter > Price Filter Theme Color

**<u>Step: 2</u>**- Three fields are provided for setting the price filter theme.

1. Slider Button- It allows you to set the color for the pointer on the price slider

| Configuration           |        |                                   |                    | Save Config |
|-------------------------|--------|-----------------------------------|--------------------|-------------|
| FOLIO3 EXTENSIONS       | ~      | Price Filter Color Options        |                    | $\odot$     |
| FOLIO3                  | ~      | Slider Button                     | #0ce350            |             |
| GENERAL                 | ~      | Trans a set of                    |                    |             |
| FOLIO3 EXTENSIONS       | ~      | Slider Background<br>[store view] | R' 12 : H(38.976 : |             |
| CATALOG                 | ~      | Theme Color                       | G 22/F \$98.0190 F |             |
| SECURITY                | ~      | Trone Alexa                       |                    |             |
| CUSTOMERS               | ~      |                                   |                    |             |
| SALES                   | ~      |                                   |                    |             |
| ΥΟΤΡΟ                   | ~      |                                   |                    |             |
| MAGEPLAZA EXTENS        | ions ~ |                                   |                    |             |
| ENGAGEMENT CLOUD        | ~      |                                   |                    |             |
| PRICE FILTER            | ^      |                                   |                    |             |
| Price Filter Theme Colo | pr     |                                   |                    |             |

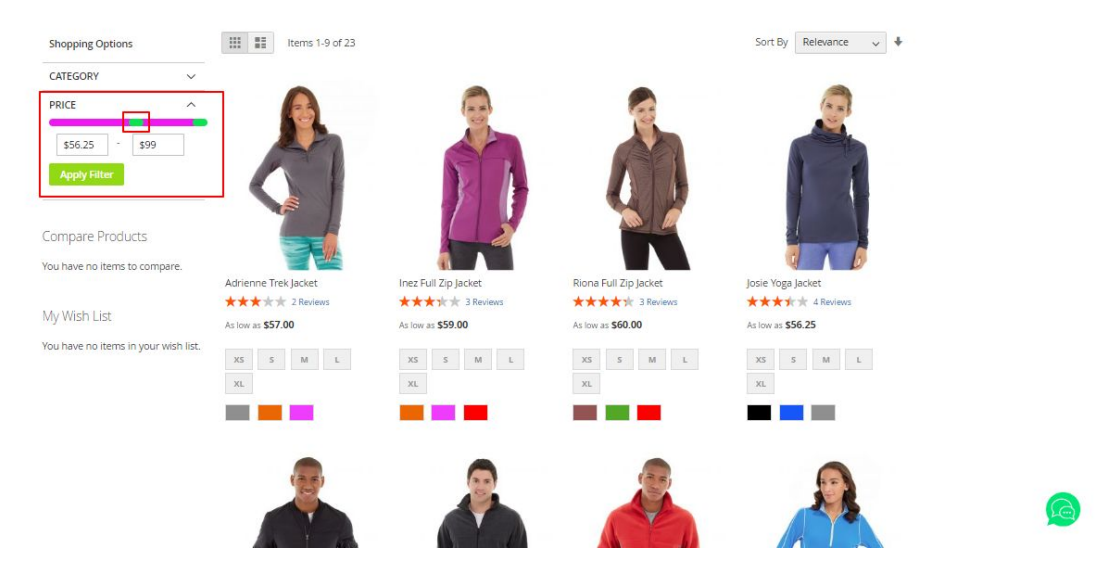

#### 2. Slider Background - It allows you to set the background color of the price slider

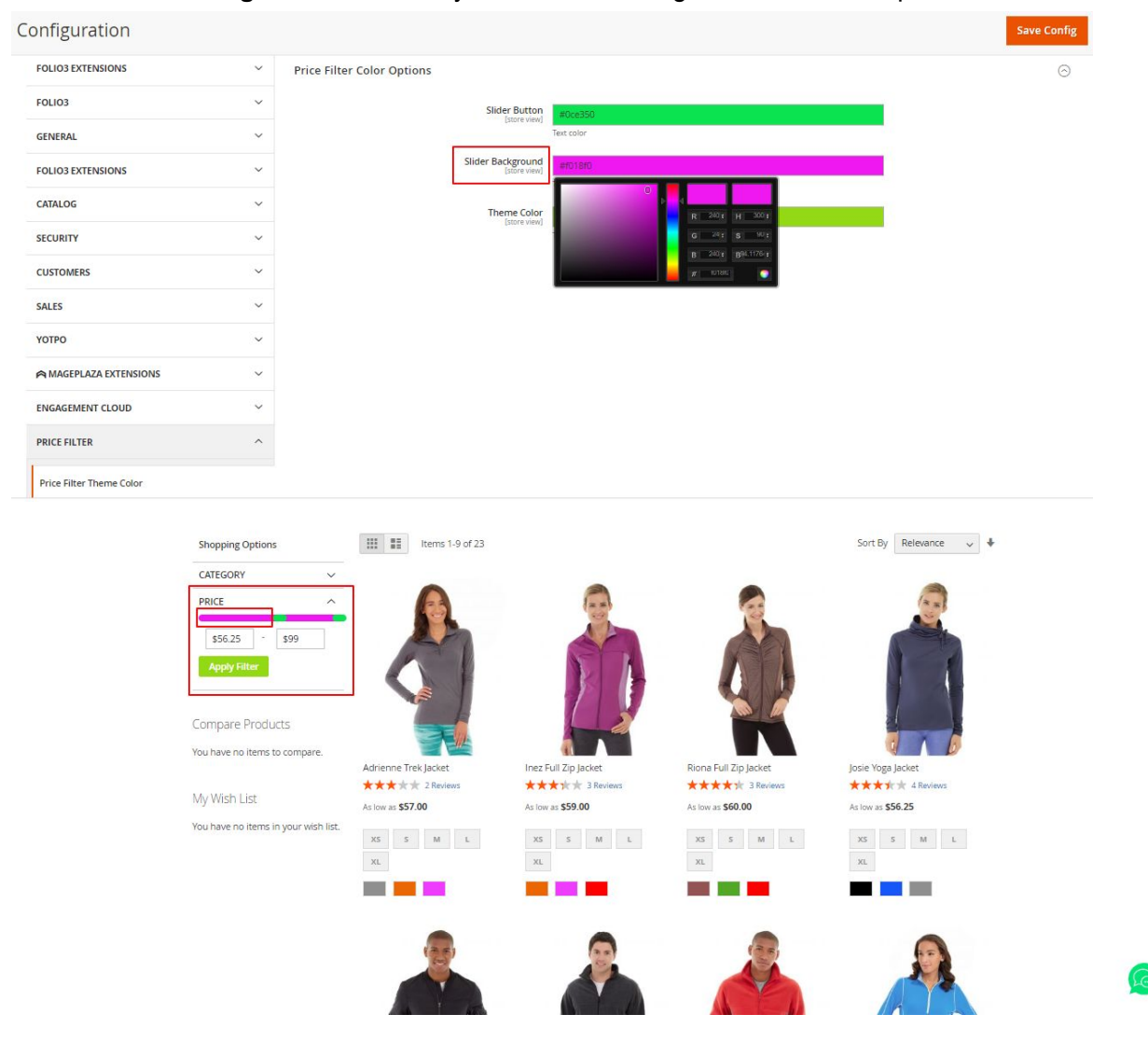

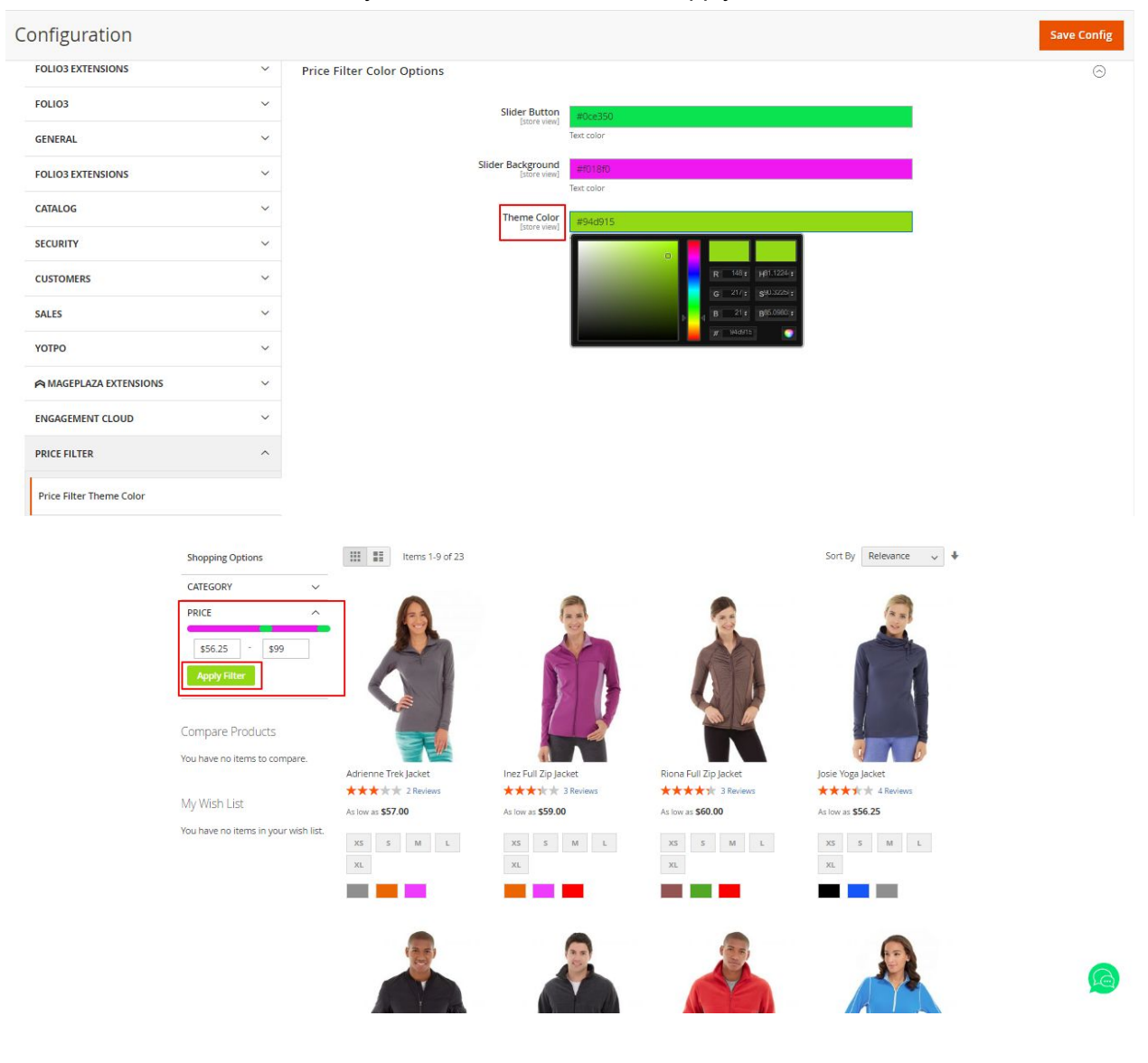

#### 3. Theme Color - It allows you to set the color for the "Apply Filter" button